## Eduroam Linux İşletim Sistemi Ayarları

## Açılan menü de aşağıdaki gibi gereken ayarlar yapınız.

1-Kablosuz güvenliği WPA & WPA2 Enterprise

Yetkilendirme : Tünelli TLS

Anonim kimlik(Anonymous Identity) : **Bu kısmı boş bırakınız.** 

Alan(Domain): Bu kısmı boş bırakınız.

Dahili Yetkilendirme : **PAP** seçiniz.

Kullanıcı Adı : **'Kullanıcı Adı'** alanına kurum e-posta adresinizi giriniz. [@samsun.edu.tr eklenmiş şeklide]

Parola : **'Parola'** alanına da kurum e-posta adresinizin şifresini giriniz.

| Activities              | 🔘 Settings 🕶 | Nis 29 11:20       |                         |                                        |            |   |  | • - 🗊 👻 |
|-------------------------|--------------|--------------------|-------------------------|----------------------------------------|------------|---|--|---------|
| 1                       | ыав          |                    |                         |                                        |            |   |  |         |
|                         |              |                    |                         |                                        |            |   |  |         |
|                         | o            | Q Settings         |                         | Wi-Fi<br>Connection disappeare         |            |   |  |         |
|                         | Trash        | 😤 Wi-Fi            |                         |                                        |            |   |  |         |
| $\overline{\mathbf{O}}$ |              | ③ Network          | Airolane<br>Wi-Fi N     | Mode<br>etwork Authentication Required | 0          |   |  |         |
| <u> </u>                |              | Bluetooth          |                         |                                        |            |   |  |         |
|                         |              | Background         | Auchenc                 | ication required by Wi-Fi networ       | K .        |   |  |         |
|                         |              | Appearance         | Finetwork               | "eduroam".                             | ss the wr- | 8 |  |         |
| A                       |              | 0 Motifications    | Wi-Fi security          | WPA & WPA2 Enterprise                  | •          | 8 |  |         |
|                         |              | e Nocificacións    | Authentication          | Tunneled TLS                           | •          | 8 |  |         |
|                         |              | Q. Search          | Anonymous identity      |                                        |            |   |  |         |
| ()                      |              | III Applications   | Domain                  |                                        |            |   |  |         |
|                         |              | D Privacy          | CA certificate          | (None)                                 | · ·        |   |  |         |
| • <b>(</b> )            |              | Online Accounts    | CA certificate password |                                        | 8          |   |  |         |
|                         |              | Sharing            |                         | Show passwords                         | - 1        |   |  |         |
|                         |              | 5                  | Inner authentication    | PAP                                    | •          |   |  |         |
|                         |              | 11 Sound           | Username                | kullanıcıadı@samsun.edu.tr             |            |   |  |         |
|                         |              | ④ Power            | Password                | Bu kısma mail şifrenizi giriniz.       | 8          |   |  |         |
|                         |              | 😡 Displays         |                         | Show password                          |            |   |  |         |
|                         |              | 🖒 Mouse & Touchpad |                         | Cancel                                 | Connect    |   |  |         |
|                         |              | Keyboard Shortcuts |                         |                                        |            |   |  |         |
|                         |              | Printers           |                         |                                        |            |   |  |         |
|                         |              |                    |                         |                                        |            |   |  |         |
| (Annes)                 |              |                    |                         |                                        |            |   |  |         |
|                         |              |                    |                         |                                        |            |   |  |         |
|                         |              |                    |                         |                                        |            |   |  |         |

2- Bu ayarları yaptıktan sonra tekrar aşağıdaki gibi "**eduroam**" alanına tıklayarak bağlantıyı gerçekleştirebilirsiniz.

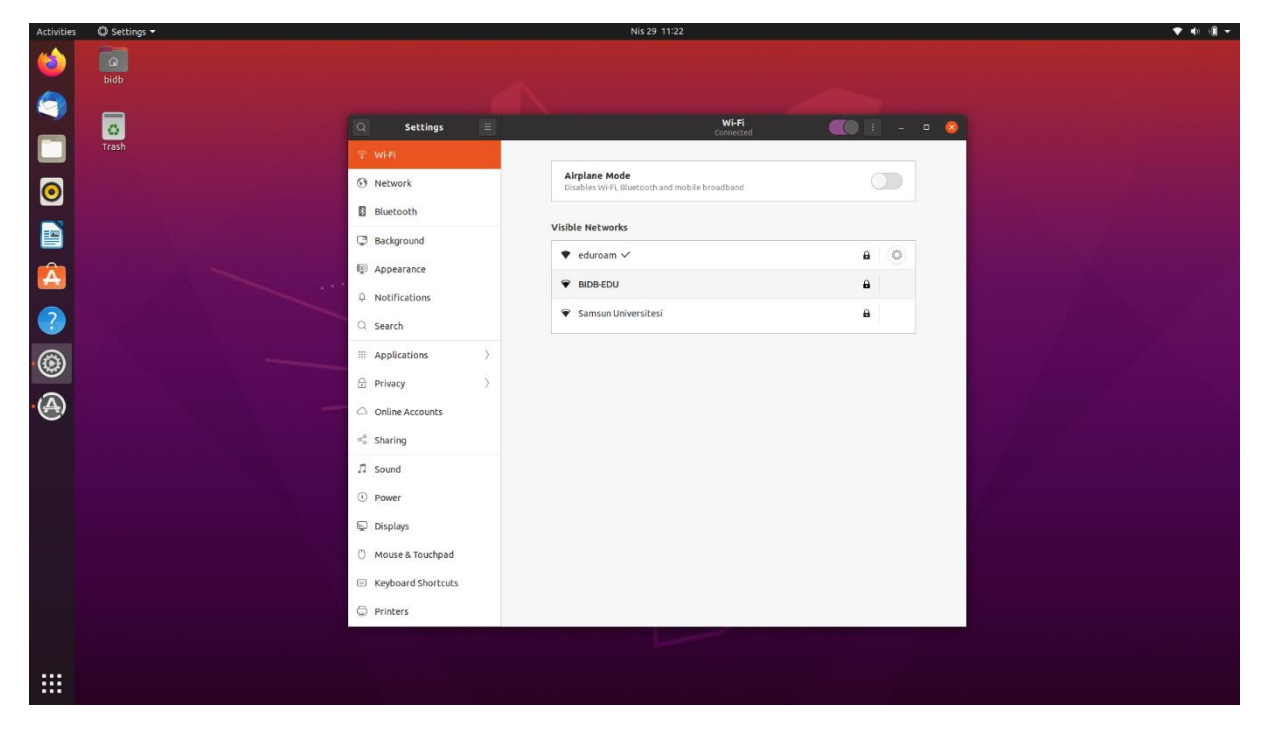

NOT: Eğer daha önceden bu ayarları yaptıysanız. Kablosuz bağlantı ayarlarına gidip eduroam ayarlarını 1. kısımda anlatıldığı üzere güncelleyiniz.

NOT:Resimdeki görsel arayüzler linux sürümüne ve kullanılan linux işletim sistemi dağıtımlarına göre değişiklik gösterebilir.Yapılan işlemlerin temeli aynıdır.

Bağlantı ile ilgili herhangi bir sorun yaşarsanız eduroam@samsun.edu.tr adresine iletebilirsiniz.